# **AMS Programming User Manual**

Accumulator Management System

Last Updated 1/11/16 Engineer: John Gehrig

# Overview

The purpose of this document is to show how to upload code to the AMS boards. A Virtual Machine is used so that a reproducible build can be performed each time the software is modified, built or uploaded.

### STEP ONE

Navigate to <u>http://sites.lafayette.edu/ece492-sp15/ams/</u> with your web browser, and download the AMS Build Environment Virtual Machine Image.

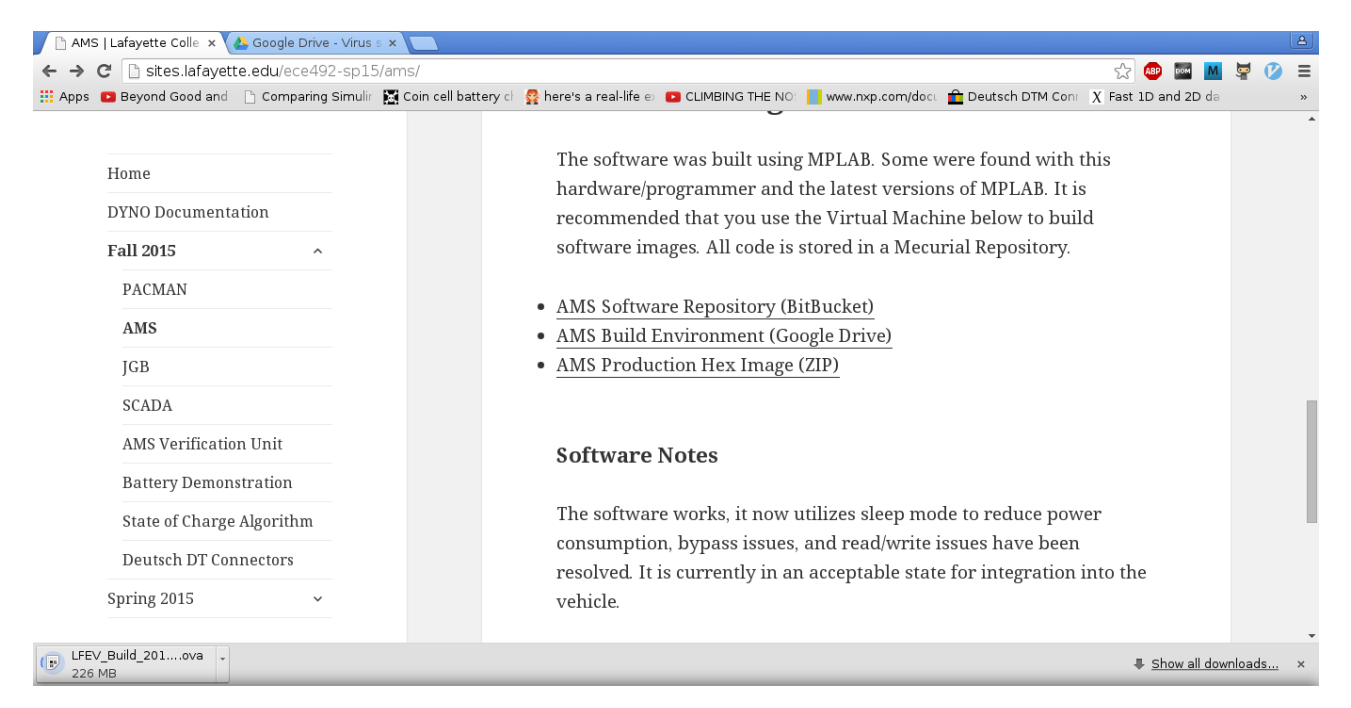

Google will warn you that the file cannot be scanned for viruses. The file is clean, and this warning can be safely ignored.

#### **STEP TWO**

Navigate to <u>https://www.virtualbox.org/wiki/Downloads</u> and download the latest version of VirtualBox for your preferred Host Operating System.

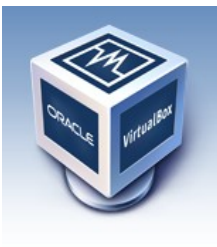

About

Screenshots Downloads

Documentation

End-user docs

Technical docs

# VirtualBox

## **Download VirtualBox**

Here, you will find links to VirtualBox binaries and its source code.

#### VirtualBox binaries

By downloading, you agree to the terms and conditions of the respective license.

- VirtualBox platform packages. The binaries are released under the terms of the GPL version 2.
   VirtualBox 5.0.12 for Windows hosts ↔ x86/amd64
  - VirtualBox 5.0.12 for OS X hosts ⇔amd64
  - VirtualBox 5.0.12 for Linux hosts
  - VirtualBox 5.0.12 for Solaris hosts ⇒ amd64

#### STEP THREE

Contribute

Once VirtualBox has been installed, open the Virtual Machine Manager.

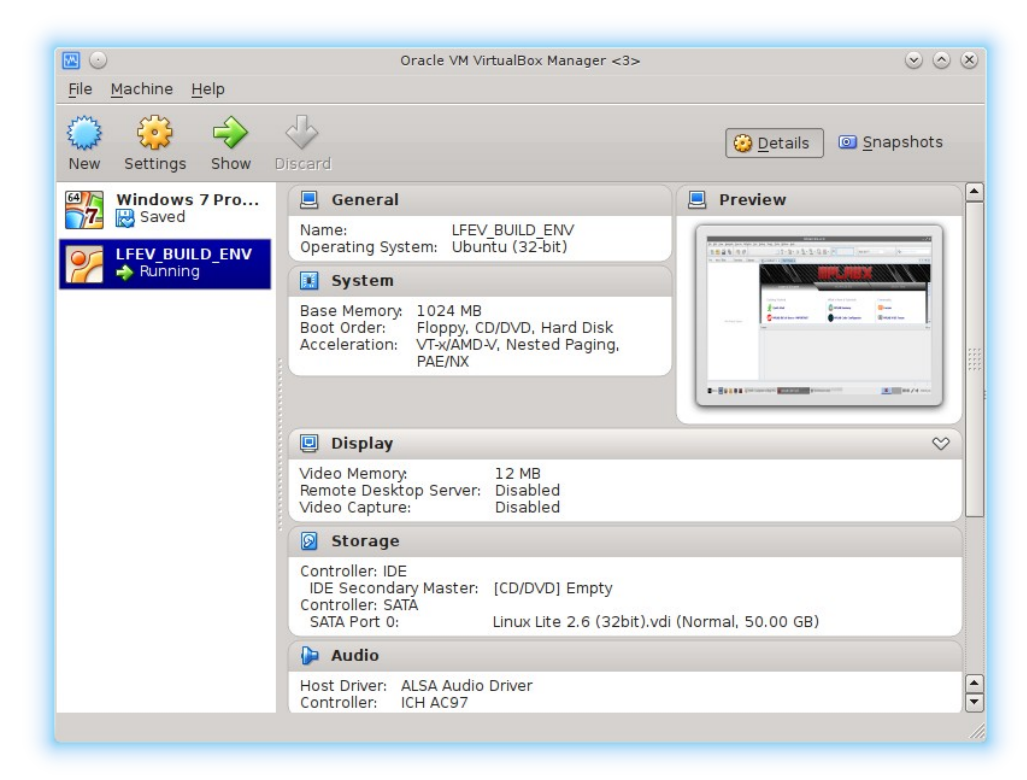

#### Select "File -> Import Appliance"

| 📴 Virtual Media Manager      | Ctrl+D |
|------------------------------|--------|
| 🗿 Import Appliance           | Ctrl+I |
| 🚯 Export Appliance           | Ctrl+E |
| <u> <u> P</u>references </u> | Ctrl+G |
| ⊽ E <u>x</u> it              | Ctrl+Q |

Navigate to the file you just downloaded, "LFEV\_Build\_2015-12.ova"

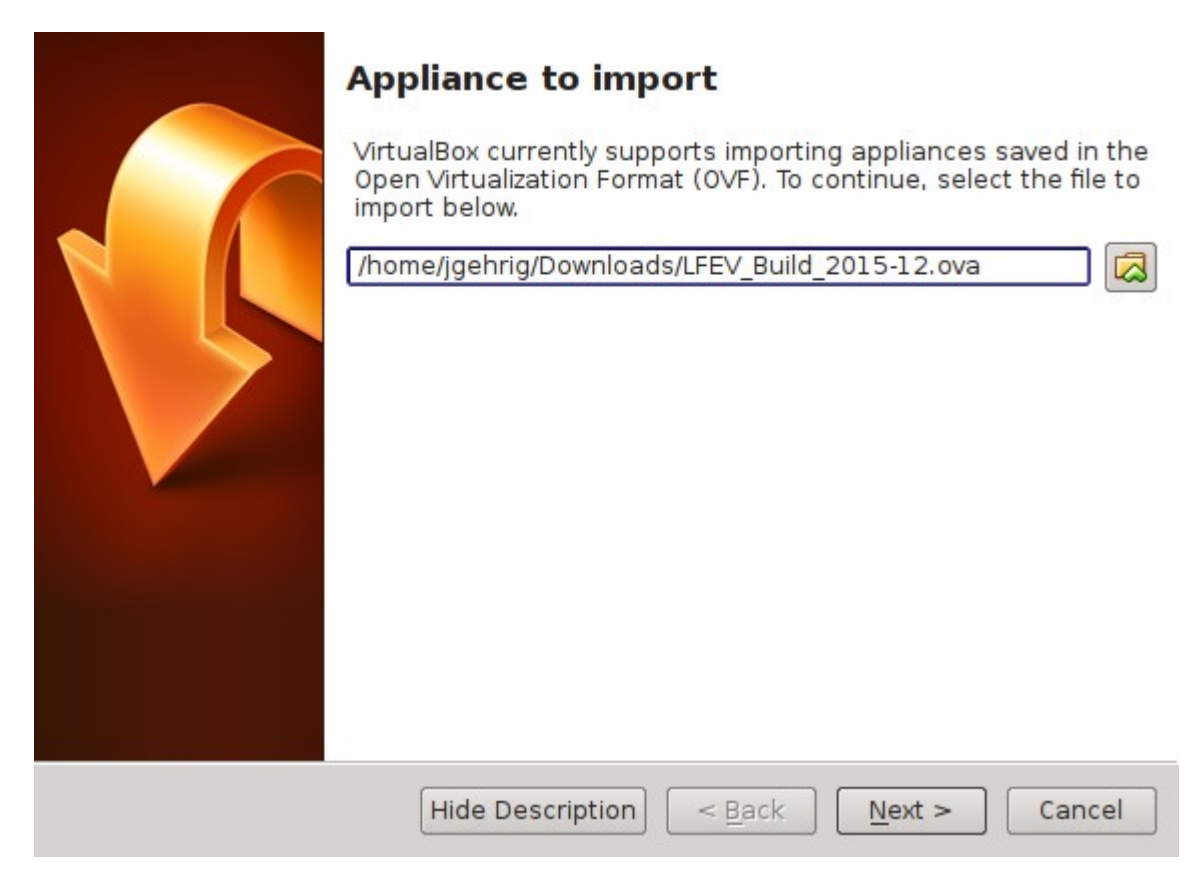

Complete the import procedure by clicking "Import", all default settings should be acceptable.

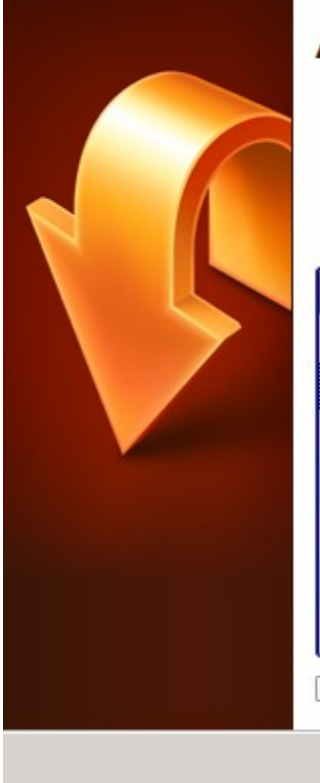

# Appliance settings

These are the virtual machines contained in the appliance and the suggested settings of the imported VirtualBox machines. You can change many of the properties shown by doubleclicking on the items and disable others using the check boxes below.

| Description      | Configuration     |   |
|------------------|-------------------|---|
| Virtual System 1 |                   |   |
| - 😽 Name         | LFEV_BUILD_ENV    |   |
| 📃 Guest OS Type  | 📝 Ubuntu (32-bit) |   |
| - CPU            | 1                 |   |
|                  | 1024 MB           |   |
|                  | ×                 | _ |
|                  | ×                 |   |

#### **STEP FOUR** Plug the PICKit3 into the Host Machine, and then click the "Settings" button.

File Machine Help Ę 0 🙆 Details Snapshots New Settings Start -64 Windows 7 Pro... 📃 General Preview 77= 😸 Saved Name: LFEV\_BUILD\_ENV Operating System: Ubuntu (32-bit) LFEV BUILD ENV () Powered Off I System Base Memory: 1024 MB LFEV BUILD ENV Boot Order: Floppy, CD/DVD, Hard Disk VT-x/AMD-V, Nested Paging, Acceleration: PAE/NX Display Video Memory: 12 MB Remote Desktop Server: Disabled Video Capture: Disabled Storage Controller: IDE IDE Secondary Master: [CD/DVD] Empty Controller: SATA SATA Port 0: Linux Lite 2.6 (32bit).vdi (Normal, 50.00 GB) Þ Audio • Host Driver: ALSA Audio Driver Controller: ICH AC97

Add a USB filter rule for the PICKit3.

| <b>3</b> •                                                                                                    | LFEV_BUILD_ENV - Settings                                                                                                    | $\odot \odot \odot $ |
|----------------------------------------------------------------------------------------------------|----------------------------------------------------------------------------------------------------|----------------------|
| <ul> <li>General</li> <li>System</li> <li>Display</li> <li>Storage</li> <li>Audio</li> <li>Network</li> <li>Serial Ports</li> <li>USB</li> <li>Shared Folders</li> </ul> | USB  Enable USB Controller  Enable USB 2.0 (EHCI) Controller USB Device Filters  X Microchip Technology Inc. PICkit 3 (0002) |                      |
| Melp                                                                                                    | <b>●</b> 0K                                                                                                    | Cancel               |

Ensure that a USB filter rule is applied permanently for your PICKit3 programmer. It is essential that the rule be created through this dialog, as the PICkit3 reprograms itself every time a new binary image is uploaded. The process of reprogramming the PICkit causes it to disconnect itself.

NOTE: A Shared Folder is optional. This step is only necessary if you want to be able to edit/save the files in a Host Machine Folder.

All files can be downloaded directly to the Virtual Machine instead.

Add a shared folder to the Virtual Machine.

| ی 😳                                                                                                    | LFEV_BUILD_ENV - Settings                                  | $\odot \odot \odot \otimes$ |
|----------------------------------------------------------------------------------------------------|------------------------------------------------------------|-----------------------------|
| General     System     Display                                                                                                    | Shared Folders Eolders List                                |                             |
| <ul> <li>Display</li> <li>Storage</li> <li>Audio</li> <li>Network</li> <li>Serial Ports</li> <li>USB</li> <li>Shared Folders</li> </ul> | Name Path Auto-mou<br>Machine Folders<br>Transient Folders | Int Access I                |
| Help                                                                                                    |                                                            | DK 🖉 Cancel                 |

This folder should point to where the ams repository is located on the host machine.

NOTE: You can download the latest version of the software by navigating to the following link, and selecting "Download Repository": <u>https://bitbucket.org/lafayetteEV/ams/downloads</u>.

| Seatures Pricing   |                          |  |  |  |  |
|--------------------|--------------------------|--|--|--|--|
| IafayetteEV<br>AMS | Downloads                |  |  |  |  |
| ACTIONS            | Downloads Tags Branches  |  |  |  |  |
| 🛃 Clone            | Name                     |  |  |  |  |
| Compare            | Download repository      |  |  |  |  |
| - Fork             |                          |  |  |  |  |
|                    | AMS_Gerber_2015.zip      |  |  |  |  |
| NAVIGATION         | AMS_2015_DxD_Project.zip |  |  |  |  |

Or you can use Mercurial, and run the command: hg clone <u>https://bitbucket.org/lafayetteEV/ams</u>

This will also download the latest working copy of the software repository.

Navigate to the location of the AMS Software Repository (see above note), and add it as a shared folder.

| 0                | LFEV_BUILD_ENV - Settings | 0000   |
|------------------|---------------------------|--------|
| General          | Shared Folders            |        |
| 🔝 System         | Folders List              |        |
| Display          | Add Share ? S & standard  |        |
| 🔊 Storage        |                           | Access |
| 🗭 Audio          | Folder Path: Folder Path: | La     |
| P Network        | Folder Name: ams          |        |
| 🔊 Serial Ports   | □ <u>R</u> ead-only       |        |
| 🖉 USB            | Auto-mount                |        |
| 💼 Shared Folders | <u>M</u> ake Permanent    |        |
|                  | Ø Cancel                  |        |
| Help             | <b>₩</b> 0K               | Cancel |

Virtual Box Shared Folders allow you to edit/save/modify files stored on the Host Machine from inside of your Guest Virtual Machine

NOTE: You will have to mount this shared folder at the command prompt later.

The command is:

sudo mount -t vboxsf -o uid=\$UID,gid=\$(id -g) {Shared Folder Name} ams

#### **STEP FIVE** Start the "LFEB\_BUILD\_ENV" by clicking the "Start" button.

File Machine Help

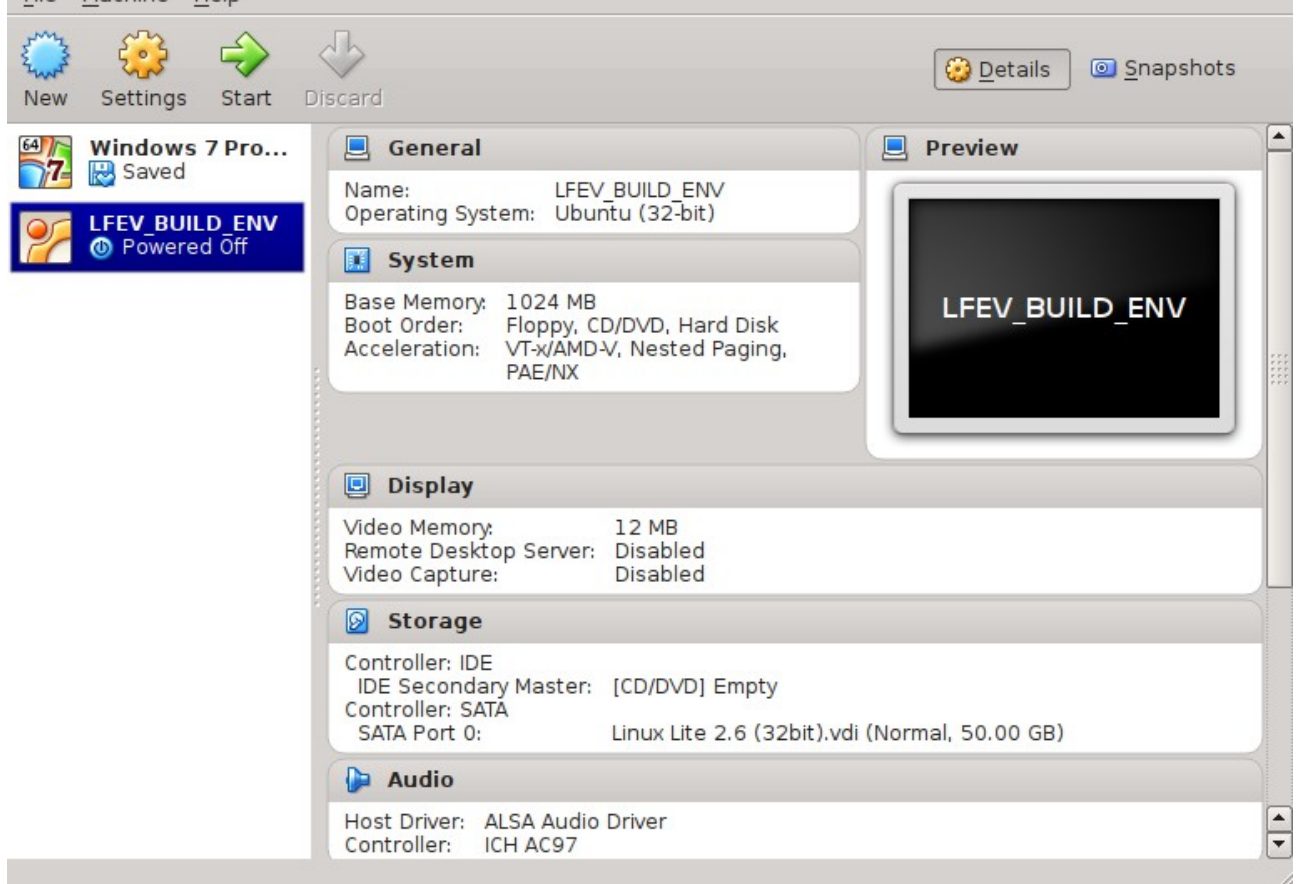

#### You should be greeted with the following screen.

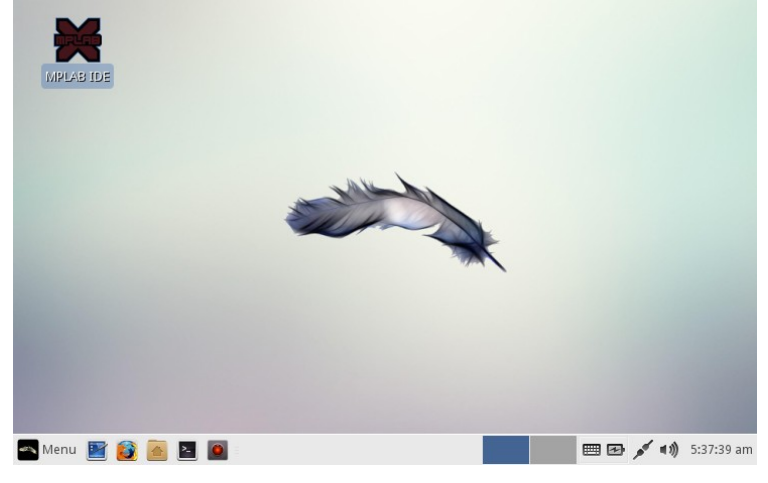

The username and password for the machine are as follows:

Username: "osboxes" Password: "password"

Root Password: "password"

NOTE: The password is not necessary for regular operation, you will be logged in automatically.

#### **STEP SIX**

Power must be applied to the AMS during programming.

It is recommended that you set the power supply limits to 3.5V and 3.00A.

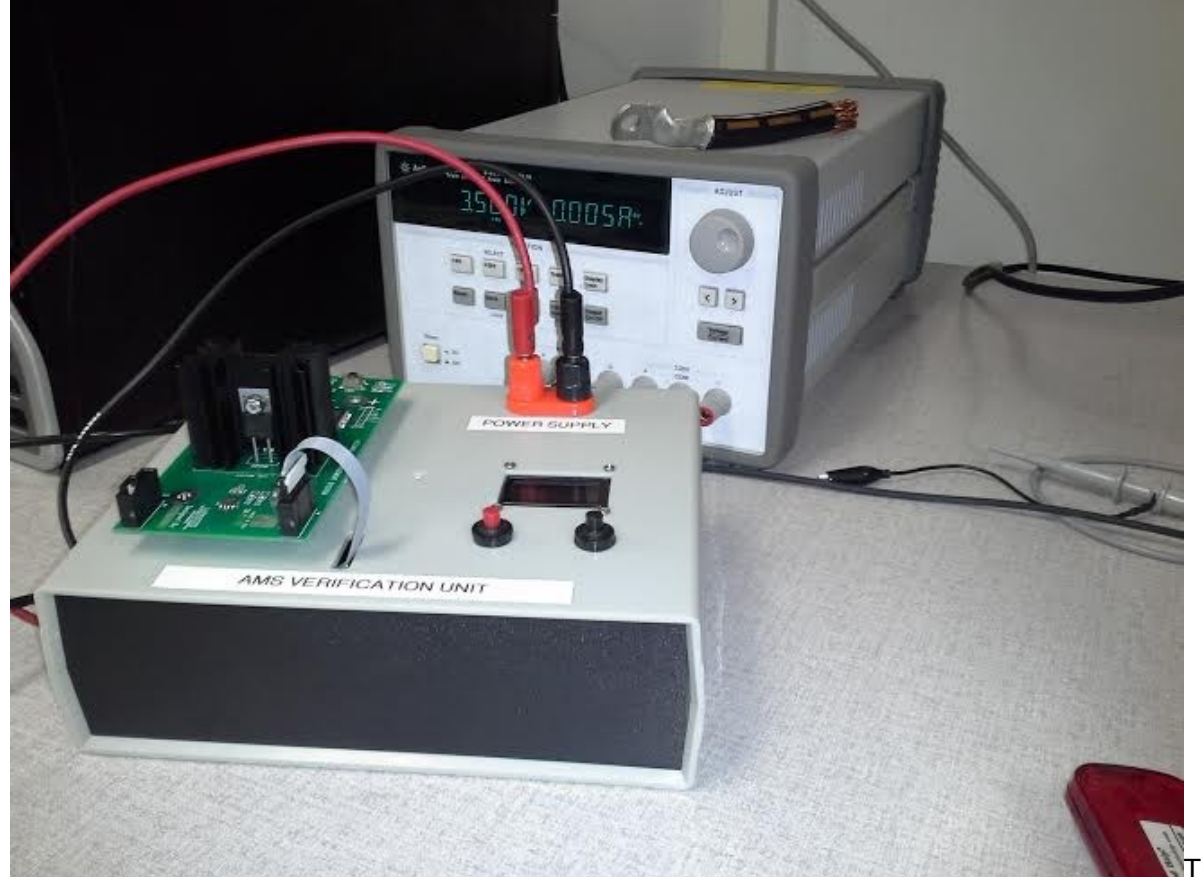

PICKit3 programmer must be oriented as shown below.

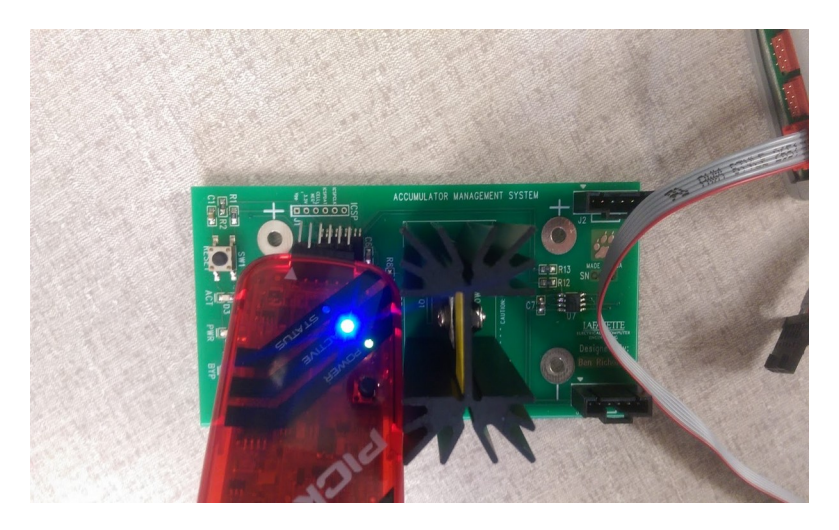

The square hole and arrow marker should line up.

NOTE: It is recommended to place 0.1" x 6 pin 90 degree header into the PICkit3 instead of soldering pins to the programming port. If this technique is used, it may be necessary to apply some pressure to the PICkit while undergoing programming.

#### **STEP SEVEN**

NOTE: You can bypass this step if you downloaded the source code directly to the virtual machine.

Open a terminal session and mount the Shared Folder you created previously.

sudo mount -t vboxsf -o uid=\$UID,gid=\$(id -g) {Shared Folder Name} ams

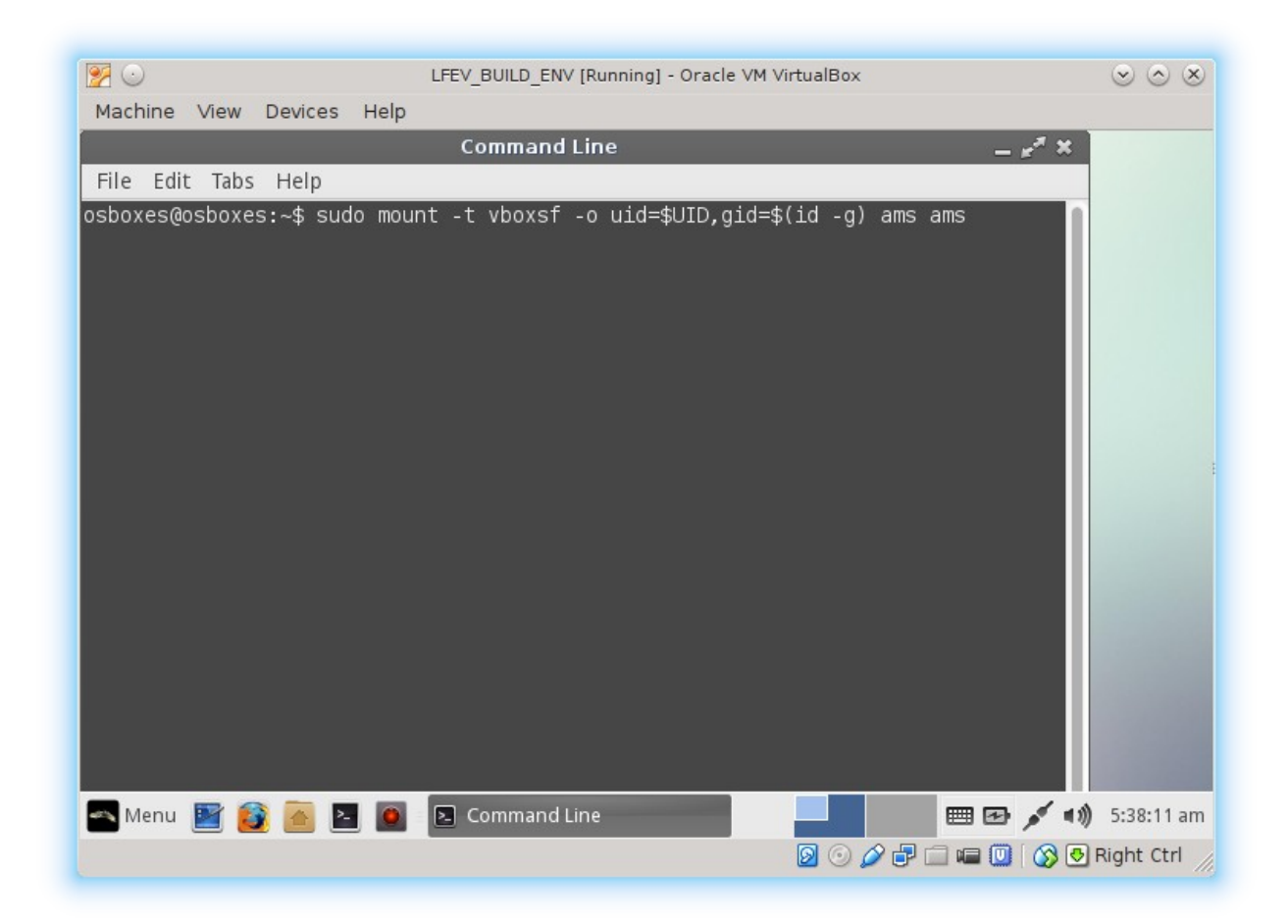

#### STEP EIGHT (UPLOAD BINARY IMAGE)

This step shows how to upload a binary image using MPLAB. Skip to the next step if you want to build the binary image from source code.

Navigate to <u>http://sites.lafayette.edu/ece492-sp15/ams/</u> with your virtual machine's web browser, and download the AMS Production Hex Image.

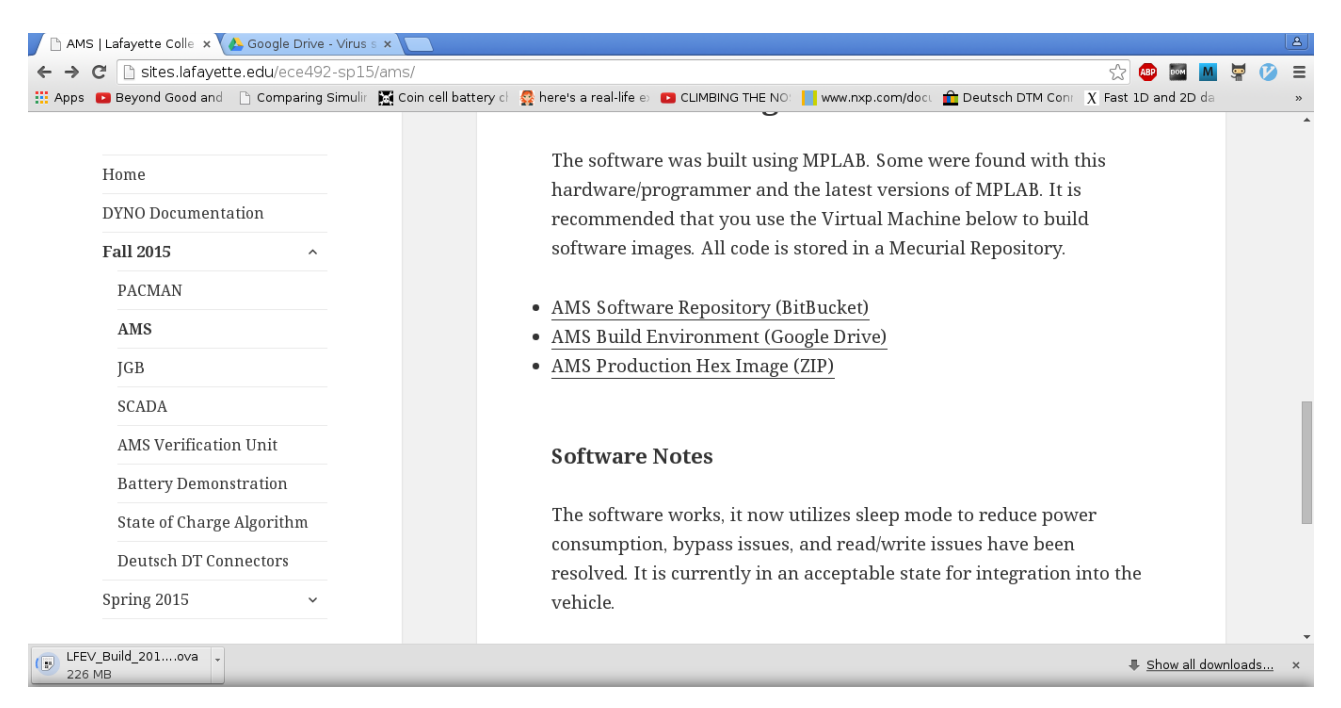

Extract the ZIP folder, and open MPLAB. A shortcut link is provided on the Desktop.

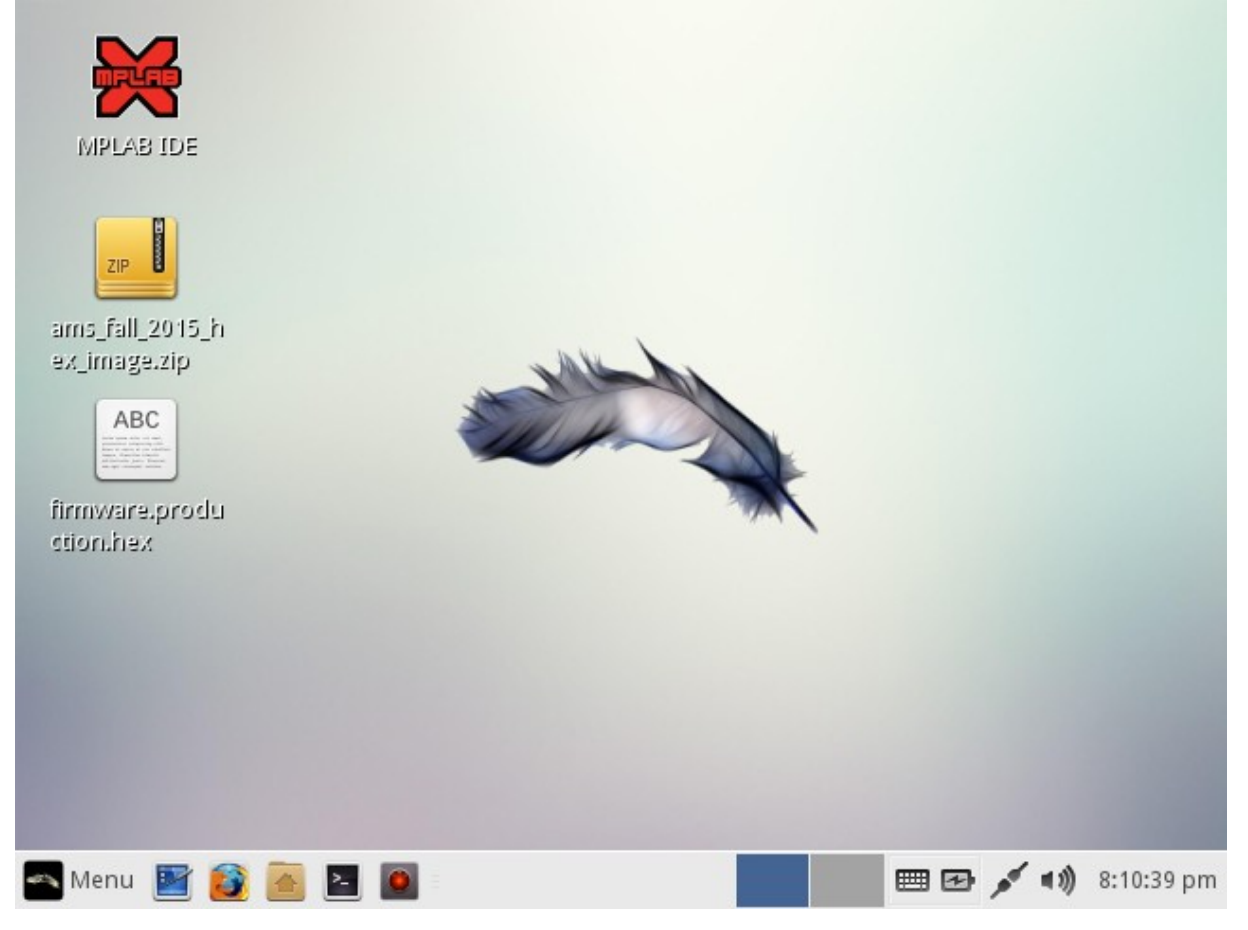

Create a New Project...

|                                                                                                    |                    |                |                   |             | ,                               | MPL                        | AB X II        | DE v2.35                         | Ŭ            |                               | Ĺ                                              |                                                         |                                   |                   |         |              |                                | _       | ** ×              |
|----------------------------------------------------------------------------------------------------|--------------------|----------------|-------------------|-------------|---------------------------------|----------------------------|----------------|----------------------------------|--------------|-------------------------------|------------------------------------------------|---------------------------------------------------------|-----------------------------------|-------------------|---------|--------------|--------------------------------|---------|-------------------|
| <u>F</u> ile <u>E</u> dit ⊻ie                                                                                                    | w <u>N</u> avigate | <u>S</u> ource | Ref <u>a</u> ctor | <u>R</u> un | <u>D</u> ebug                   | Tea <u>m</u>               | <u>T</u> ools  | <u>W</u> indow                   | <u>H</u> elp | р                             |                                                |                                                         |                                   |                   | 1       |              |                                |         |                   |
|                                                                                                    | 25                 | 5              | G                 |             |                                 | N                          | vew Pr         | <b>T</b> • <sup>•</sup><br>oject | - 10         |                               | -                                              | • 🛓                                                     | • ₹                               | PC                | How     | do I? 🔀      | eyword<br>* ×                  | l(s)    | Q-1               |
| A X Flies                                                                                                    | Steps              |                |                   | Choo        | ose Pro                         | ject                       |                |                                  |              |                               |                                                |                                                         |                                   |                   |         |              | -                              |         |                   |
| <no proje<="" th=""><th>1. Choose<br/>2</th><th>Project</th><th></th><th></th><th>gories:<br/>Micro<br/>Othe<br/>Sam</th><th>ochip Er<br/>r Embe<br/>ples</th><th>nbedde<br/>dded</th><th>d</th><th></th><th>Projects<br/>Exi<br/>Pre<br/>Usi</th><th>s:<br/>sting N<br/>built (I<br/>er Mak<br/>rary Pr</th><th>ne Proje<br/>MPLAB IC<br/>Hex, Loa<br/>efile Pro<br/>roject</th><th>ect<br/>DE v8 F<br/>adable<br/>oject</th><th>Project<br/>Image)</th><th>Project</th><th></th><th></th><th>Com</th><th>■<br/>m<br/>Fc<br/>M</th></no> | 1. Choose<br>2     | Project        |                   |             | gories:<br>Micro<br>Othe<br>Sam | ochip Er<br>r Embe<br>ples | nbedde<br>dded | d                                |              | Projects<br>Exi<br>Pre<br>Usi | s:<br>sting N<br>built (I<br>er Mak<br>rary Pr | ne Proje<br>MPLAB IC<br>Hex, Loa<br>efile Pro<br>roject | ect<br>DE v8 F<br>adable<br>oject | Project<br>Image) | Project |              |                                | Com     | ■<br>m<br>Fc<br>M |
|                                                                                                    |                    |                |                   | Desc        | ription:                        |                            |                |                                  |              |                               |                                                |                                                         |                                   |                   |         |              | -                              |         |                   |
|                                                                                                    |                    |                |                   |             |                                 |                            | [              | < <u>B</u> ack                   |              | Next                          | >                                              | <u>F</u> inis                                           | h                                 | Canc              | el      | <u>H</u> elp |                                |         |                   |
|                                                                                                    |                    |                |                   |             |                                 |                            |                |                                  |              |                               |                                                |                                                         |                                   |                   |         |              |                                |         | ₹ X               |
|                                                                                                    |                    |                |                   |             |                                 |                            |                |                                  |              |                               |                                                |                                                         |                                   |                   |         |              |                                |         |                   |
| 📥 Menu  🗵                                                                                                    | 1 🚺 🚹              | <u>&gt;</u>    | 🗙 MPL             | AB X IC     | DE v2.35                        |                            |                |                                  |              |                               |                                                |                                                         | _                                 | _                 | Œ       | • •          | ¥# <sup>م</sup> <sup>ي</sup> و | ) 8:19: | 14 pm             |

## The project type should be "Prebuilt (Hex Loadable Image) Project"

## Open the "firmware.production.hex" file you just extracted.

| Steps Create Probuilt Project                                                                                                    | -       |
|----------------------------------------------------------------------------------------------------|---------|
|                                                                                                    |         |
| 1. Choose Project         2. Create Prebuilt Project         3. Select Project Name and Folder    Prebuilt Filename: //home/osboxes/Desktop/firmware.production.hex Browse Browse                                                                                                    |         |
| Family: All Families                                                                                                    |         |
| Device: PIC16LF1827                                                                                                    |         |
| Supported Debug<br>Header:                                                                                                    |         |
| Supported Plugin<br>Board:                                                                                                    |         |
| Hardware Tool:<br>Hardware Tools<br>Hardware Tools<br>Hardware Tools<br>Hardware Tools<br>Hardware Tools<br>Hardware Tools<br>Hardware Tools<br>Nicrochip Starter Kits<br>Hardware Tools<br>Hardware Tools | _       |
|                                                                                                    | *       |
| < Back Next > Finish Cancel                                                                                                    | elp     |
| 🗠 Menu 📓 😥 🙆 🗵 🙆 💥 MPLAB X IDE v2.35 🛛 🗮 🖼 💉 🐗 8:                                                                                                    | 1:27 pm |

#### Device: PIC16F1827 Hardware Tool: PICkit3

The last dialog will prompt you for a project location. Select a folder, and click "Finish"

|                                                                                                    |                           | New Project                               | <u>بر</u> بر       |
|----------------------------------------------------------------------------------------------------|---------------------------|-------------------------------------------|--------------------|
| Steps                                                                                                    | Select Project Name and F | older                                     | <b>^</b>           |
| <ol> <li>Choose Project</li> <li>Create Prebuilt Project</li> <li>Select Project Name<br/>and Folder</li> </ol> |                           |                                           |                    |
|                                                                                                    | Project Name:             | firmware.prebuilt                         |                    |
|                                                                                                    | Project Location:         | /home/osboxes/Desktop Br                  | owse               |
| 111XX/                                                                                                    | Project Folder:           | /home/osboxes/Desktop/firmware.prebuilt.X |                    |
|                                                                                                    | Overwrite existing        | i project.                                | =                  |
| N 200 1 1 1 1 1 1 1 1 1 1 1 1 1 1 1 1 1 1                                                                       | 🗌 Also delete source      | es.                                       |                    |
|                                                                                                    | 🖌 Set as main proje       | ct                                        |                    |
|                                                                                                    | Encoding: ISO-885!        | 9-1                                       |                    |
|                                                                                                    |                           |                                           | -                  |
|                                                                                                    |                           | < <u>B</u> ack Next > <u>F</u> inish Ca   | incel <u>H</u> elp |
| 🕿 Menu 📓 🔯 🙍 💵 🛿                                                                                                | MPLAB X IDE v2.35         | 🗮 🗮 🖽                                     | 💉 🜒 8:23:32 pm     |

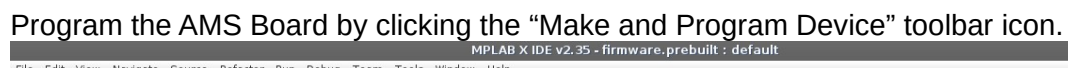

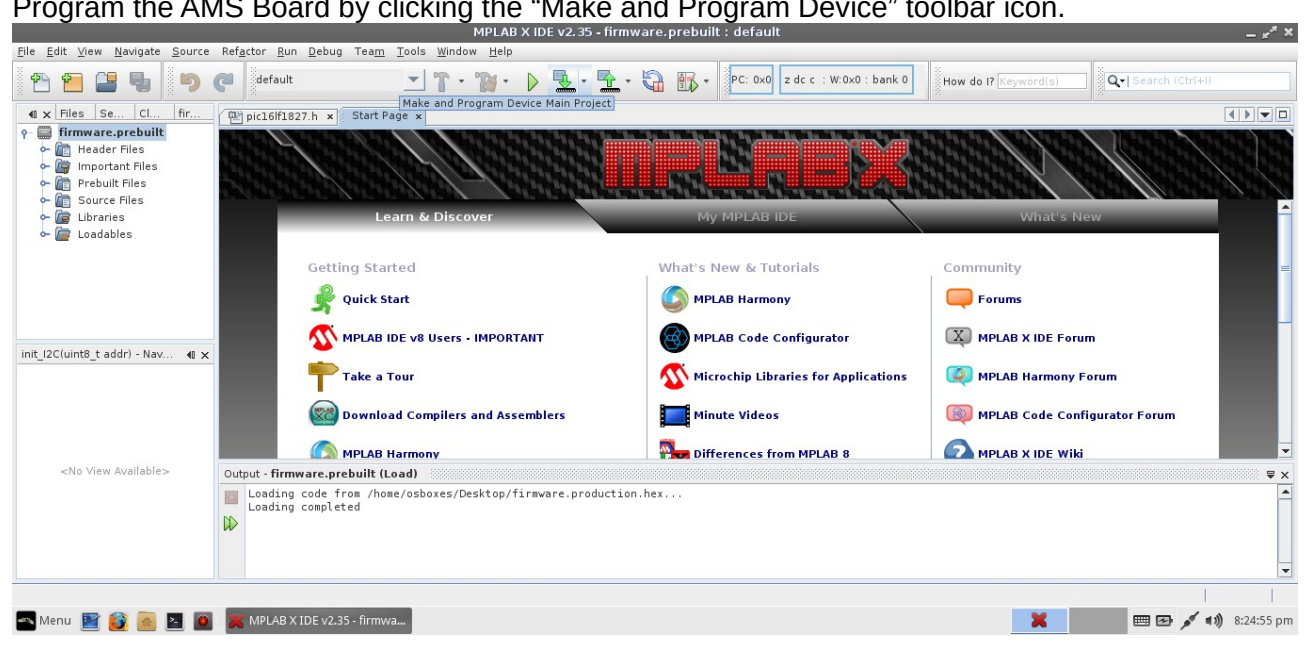

#### STEP NINE (BUILD AND UPLOAD BINARY IMAGE)

Once the machine has started, open MPLAB IDE.

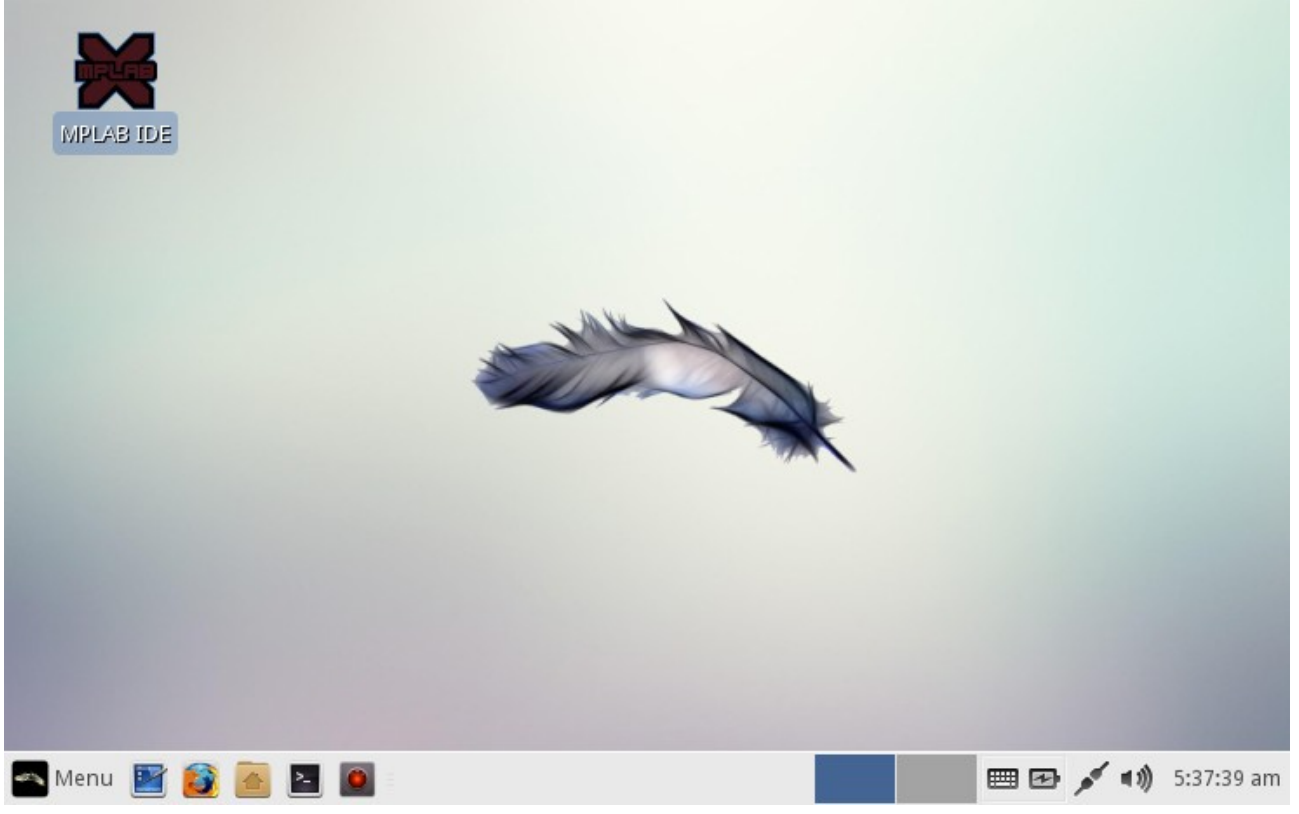

You need the AMS Software Repository downloaded. The file can be in either the Shared Folder, or locally to the guest virtual machine.

The repository can be downloaded in two ways:

- 1. Run "hg clone https://bitbucket.org/lafayetteEV/ams" in a command prompt.
- 2. Download a zip folder from the Downloads Page of the AMS Software Repisitory.

Once you have downloaded the software repository to the virtual machine, open a new project.

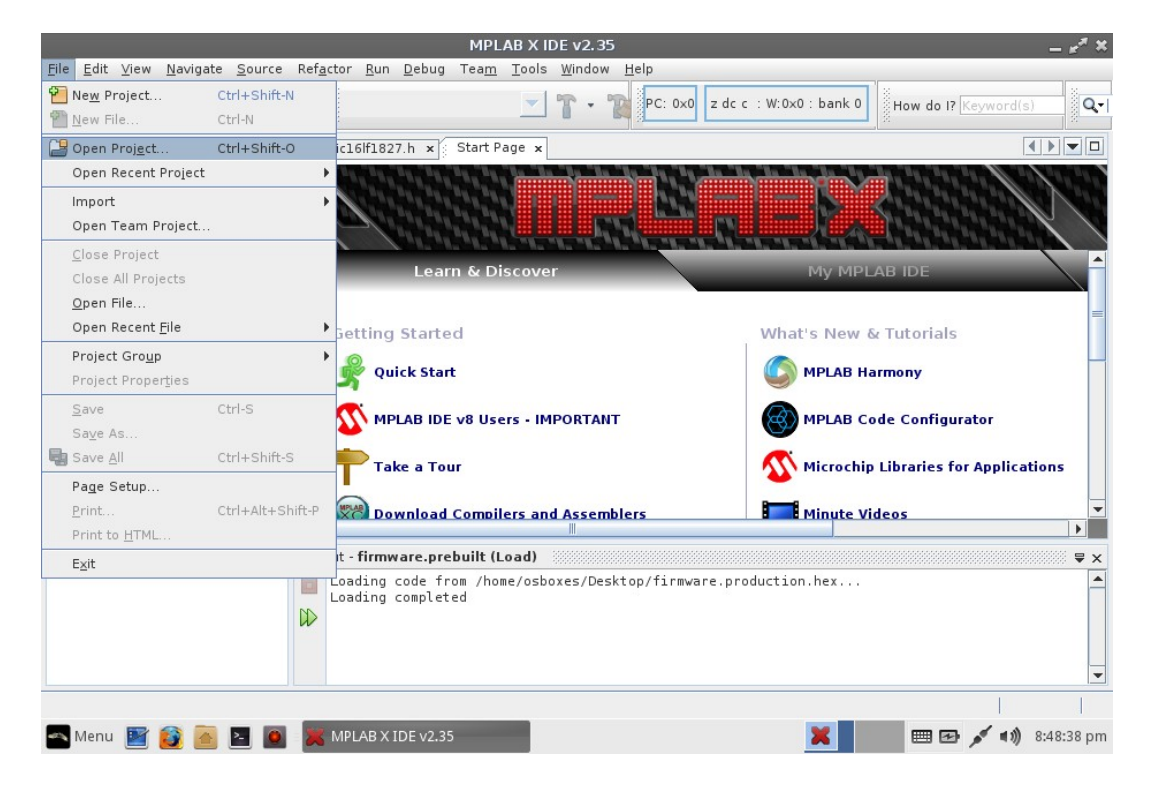

#### Navigate to the project, and open it.

|                                                                      | MPLAB X IDE v2 35                                                                                             | يو ٿي                  |
|----------------------------------------------------------------------|----------------------------------------------------------------------------------------------------|------------------------|
|                                                                      | Team Tools Window Help                                                                                        | — <b>F</b> ~           |
| 1 1 2 2 5 6                                                          | ✓ ▼ ▼ PC: 0x0 z dc c : W:0x0 : bank                                                                           | 0 How do I? Keyword(s) |
| P 1 x Files Services                                                 | Start Page 🗴                                                                                                  |                        |
| Open Project                                                         | Project Name:<br>LFEV_AMS_Firmware<br>Open as Main Project<br>Open Required Projects:<br>PLAE<br>PLAE<br>pLAE | PLAB IDE               |
| File Name: //home/osboxes/ams/firmware Files of Type: Project Folder | Qpen Project inuts                                                                                            | videos                 |
| Loading complete                                                     | n (nome) osooxes; besktop; iti maare, production hex.<br>d                                                    |                        |
| 🗠 Menu 📓 👸 🙍 🔽 🔟 🗐 🔀 MPLAB X IDE v2.35                               |                                                                                                    | 📖 🖅 🔊 8:54:11 pm       |

The project can now be modified, built, and uploaded to one or more AMS Boards.

After modifying the source code, you can program the AMS Board by clicking the "Make and Program Device" toolbar icon.

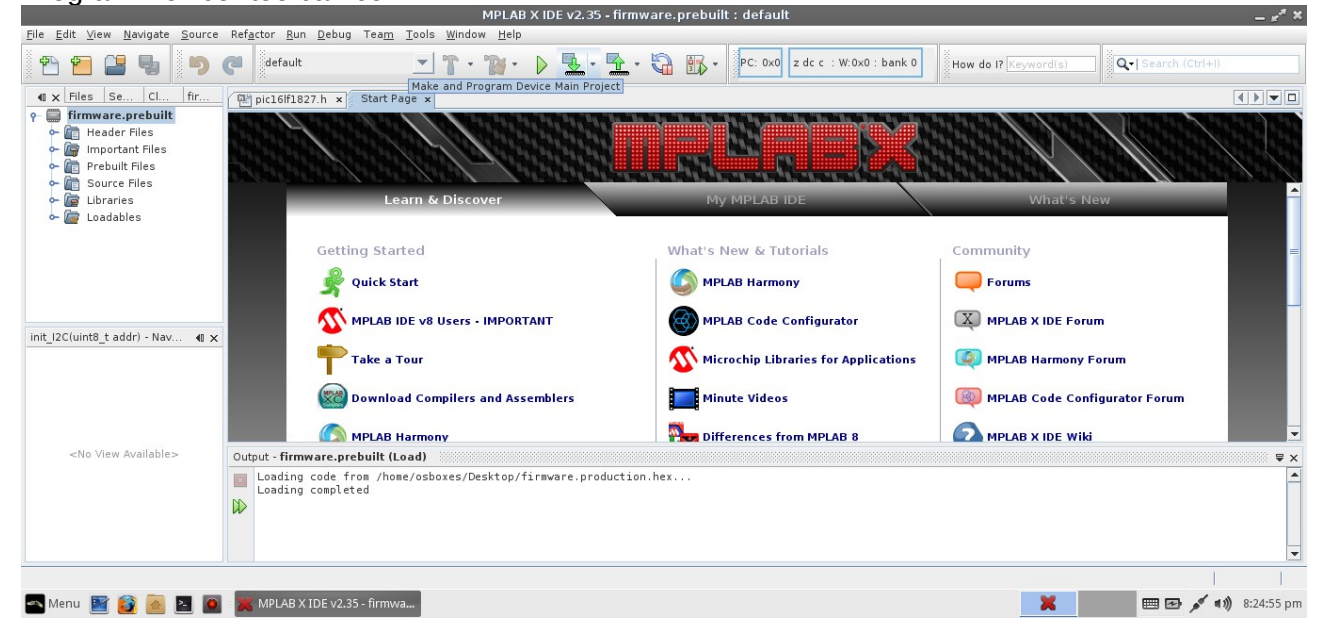